# Manual SDK iOS

## **PC FACE MATCHER ONLINE** Plataforma iOS Versión 1.0.0

Versión 1.0.0 Plataforma iOS

#### Manual de usuario para el programador iOS de librería Personal Code FACE MATCHER Online

1)Copiar el Framework PersonalCodeFaceMatcherOnline.framework dentro de la carpeta lib en el proyecto DemoPersonalCodeFaceMatcherOnline

|                                    | H demoPersonalCodel                 | FaceMatcherOnline                       | rsonalCodeFaceMatcherOnline ) 🚦 iPhone de Rafel | Running demoPersonalCodeFaceMatcherOnline on iPhone de Rafel 🔒 1 |  |  |
|------------------------------------|-------------------------------------|-----------------------------------------|-------------------------------------------------|------------------------------------------------------------------|--|--|
|                                    | 멾 I < > 🛛 🗷 demoPe                  | rsonalCodeFaceMatcherOnline             |                                                 |                                                                  |  |  |
| ✓ ▲ demoPersonalCceMatcherOnline M | S demoPersonalCodeFaceMatcherOnline |                                         |                                                 |                                                                  |  |  |
| demoPersonalCceMatcherOnline       |                                     |                                         | General Signing & Capabilities Resource Tags In | fo Build Settings Build Phases Build Rules                       |  |  |
| Ioading Ibs                        | PROJECT                             | ✓ Supported Destinations                |                                                 |                                                                  |  |  |
| 🚔 PersonalCodeMatcherOnline        | 🛛 demoPersonalCode                  |                                         | Destination                                     | SDK                                                              |  |  |
| 🌙 AppDelegate                      |                                     |                                         | iPhone                                          | ios                                                              |  |  |
| 🌙 SceneDelegate                    | TARGETS                             |                                         | i Bad                                           | 100                                                              |  |  |
| メ ViewController 🛛 M               | demoPersonalCode                    |                                         | Mag (Designed for iPad)                         | :09                                                              |  |  |
| 🗙 Main                             |                                     |                                         | Mac (Designed for IPad)                         | 103                                                              |  |  |
| 🔄 Assets                           |                                     |                                         | Apple Vision (Designed for iPad)                | ) iOS                                                            |  |  |
| 🔀 LaunchScreen                     |                                     |                                         | + _                                             |                                                                  |  |  |
| Info                               |                                     |                                         |                                                 |                                                                  |  |  |
| > 🛅 Products                       |                                     |                                         |                                                 |                                                                  |  |  |
| > 🔚 Frameworks                     |                                     | <ul> <li>Minimum Deployments</li> </ul> |                                                 |                                                                  |  |  |
|                                    |                                     |                                         | ios                                             | 14.0 +                                                           |  |  |

2)Escoger las opciones "Copy items if needed" y "Create folder references"

Choose options for adding these files:

| Destination:<br>Added folders: | <ul> <li>Copy items if needed</li> <li>Create groups</li> <li>Create folder references</li> </ul> |        |
|--------------------------------|---------------------------------------------------------------------------------------------------|--------|
| Add to targets:                | 🗹 🛃 apoyociudadano                                                                                |        |
| Cancel                         |                                                                                                   | Finish |

Versión 1.0.0 Plataforma iOS

#### 3)Versión mínima debe ser 14.0

|                                    | emoPersonalCode                   | FaceMatcherOnline                       | rsonalCodeFaceMatcherOnline ) 🚦 iPhone de Rafel | Running demoPersonalCodeFaceMatcherOnline on iPhone de Rafel |  |  |
|------------------------------------|-----------------------------------|-----------------------------------------|-------------------------------------------------|--------------------------------------------------------------|--|--|
|                                    | 멾 I < > 🛛 demoPer                 | rsonalCodeFaceMatcherOnline             |                                                 |                                                              |  |  |
| ✓ ▲ demoPersonalCceMatcherOnline M | demoPersonalCodeFaceMatcherOnline |                                         |                                                 |                                                              |  |  |
| demoPersonalCceMatcherOnline       | D                                 |                                         | General Signing & Capabilities Resource Tags In | fo Build Settings Build Phases Build Rules                   |  |  |
| Ioading Ibs                        | PROJECT                           | ✓ Supported Destinations                |                                                 |                                                              |  |  |
| 🚔 PersonalCodeMatcherOnline        | 🔼 demoPersonalCode                |                                         | Destination                                     | SDK                                                          |  |  |
| 🌙 AppDelegate                      |                                   |                                         | iPhone                                          | iOS                                                          |  |  |
| 🌙 SceneDelegate                    | TARGETS                           |                                         | iPad                                            | iOS                                                          |  |  |
| → ViewController M                 | demoPersonalCode                  |                                         | Mar (Desilored (or 'Ded)                        | 100                                                          |  |  |
| 🗙 Main                             | _                                 |                                         | Mac (Designed for IPad)                         | 105                                                          |  |  |
| 🖻 Assets                           |                                   |                                         | Apple Vision (Designed for iPad                 | ) ios                                                        |  |  |
| X LaunchScreen                     |                                   |                                         | + _                                             |                                                              |  |  |
| Info                               |                                   |                                         |                                                 |                                                              |  |  |
| > 🚍 Products                       |                                   |                                         |                                                 |                                                              |  |  |
| > 📰 Frameworks                     |                                   | <ul> <li>Minimum Deployments</li> </ul> |                                                 |                                                              |  |  |
|                                    |                                   |                                         | ios (                                           | 14.0 •                                                       |  |  |

4) Dentro de la información del proyecto/General / Frameworks, Libraries, and Embedded Content seleccionar el framework y marcar "Embed & Sign"

| General            | Signing & Capabilities Resource Tags Info Build Settings Build Phases Build Rules |  |  |  |  |  |  |
|--------------------|-----------------------------------------------------------------------------------|--|--|--|--|--|--|
| PROJECT            |                                                                                   |  |  |  |  |  |  |
| 🛯 demoPersonalCode | ✓ App Icons and Launch Screen                                                     |  |  |  |  |  |  |
|                    | App Icon AppIcon +                                                                |  |  |  |  |  |  |
| ARGETS             | App Icons Source 🔲 Include all app icon assets                                    |  |  |  |  |  |  |
| demoPersonalCode   | Launch Screen File                                                                |  |  |  |  |  |  |
|                    | ✓ Supported Intents                                                               |  |  |  |  |  |  |
|                    | Class Name Authentication                                                         |  |  |  |  |  |  |
|                    |                                                                                   |  |  |  |  |  |  |
|                    | Add intents eligible for in-app handling here                                     |  |  |  |  |  |  |
|                    | + -                                                                               |  |  |  |  |  |  |
|                    | <ul> <li>Frameworks, Libraries, and Embedded Content</li> </ul>                   |  |  |  |  |  |  |
|                    | Name Do Not Embed                                                                 |  |  |  |  |  |  |
|                    | 🚘 PersonalCodeFaceMatcherOnline.framework 🗸 Embed & Sign                          |  |  |  |  |  |  |
|                    | Embed Without Signing                                                             |  |  |  |  |  |  |
|                    | + -                                                                               |  |  |  |  |  |  |
|                    |                                                                                   |  |  |  |  |  |  |
|                    | V Development Assets                                                              |  |  |  |  |  |  |

Versión 1.0.0 Plataforma iOS

#### 5) Incluir dentro de Info.plists: Privacy - Camera Usage Description

| 盟 I < > ■ Info                                                                             |     |            |                                        | $\overrightarrow{\leftarrow}$ |  |  |
|--------------------------------------------------------------------------------------------|-----|------------|----------------------------------------|-------------------------------|--|--|
| 🛃 apoyociudadano $ angle \equiv$ apoyociudadano $ angle \equiv$ Info $ angle$ No Selection |     |            |                                        |                               |  |  |
| Кеу                                                                                        |     | Туре       | Value                                  |                               |  |  |
| ✓ Information Property List                                                                | 0   | Dictionary | (2 items)                              |                               |  |  |
| Privacy - Camera Usage Description                                                         | 000 | String 🗘   | Se requiere para escaneo de códigos QR |                               |  |  |
| <ul> <li>Application Scene Manifest</li> </ul>                                             | \$  | Dictionary | (2 items)                              |                               |  |  |
| Enable Multiple Windows                                                                    | \$  | Boolean    | NO                                     | ٥                             |  |  |
| > Scene Configuration                                                                      | ٥   | Dictionary | (1 item)                               |                               |  |  |

6)Importar la librería PersonalCodeFaceMatcherOnline y extender el delegado PersonalCodeFaceMatcherOnlineDelegate

```
import UIKit
import PersonalCodeFaceMatcherOnline
class ViewController: UIViewController, PersonalCodeFaceMatcherOnlineDelegate {
    func onCaptured(face: UIImage) {
        DispatchQueue.main.async{
            self.imagenF1.image = face
        }
    }
    func onFinished(status: Int, description: String, face: UIImage, similarity: Double) {
        print("Similarity \(similarity)")
```

Versión 1.0.0 Plataforma iOS

```
7) Incorporar el Token proporcionado por el equipo de Personal Code
```

```
override func viewDidLoad() {
    super.viewDidLoad()
    // Do any additional setup after loading the view.
    sdk.personalCodeFaceMatcherOnlineDelegate = self
    sdk.loadingGIFImage = "loading"
```

```
sdk.apiUrl = "https://api.facematch.personalcode.com/compare"
sdk.token=""
```

)9)Asignar el delegado para recibir eventos

sdk.personalCodeFaceMatcherOnlineDelegate = self